Crésus Faktura

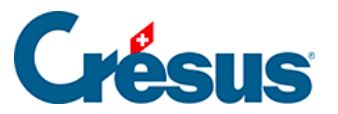

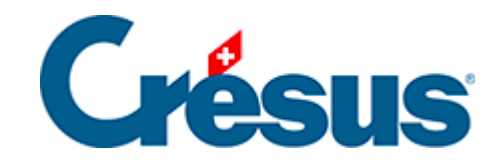

## **Crésus Faktura**

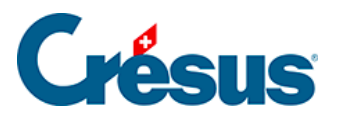

## 7.4.5 - Einstellungen für die Artikel

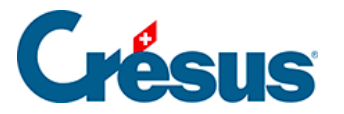

## 7.4.5 - Einstellungen für die Artikel

Hier wird entschieden, ob die Lagerverwaltung aktiviert werden soll.

| Lager                                                                 |
|-----------------------------------------------------------------------|
| <ul> <li>Ohne Lagerverwaltung</li> <li>Mit Lagerverwaltung</li> </ul> |
|                                                                       |

Alle mit der Lagerverwaltung zusammenhängenden Vorgänge sind in § 10 dieses Handbuchs beschrieben.

Nummer des nächsten Datensatzes ändern gibt die Möglichkeit, die von der Software automatisch vorgeschlagene Nummer für den nächsten Artikel-Datensatz zu ändern.

Mit *Artikelcodes einstellen* kann vorgegeben werden, welche 20 persönlichen Codes im Menü des Feldes *Code* im Datensatz der Artikel angeboten werden sollen. Jeder Code ist einem Zugriff zugeordnet.

| Artikelcodes einstellen             | Benutzerdefinierte Codes für die Artikel                                                                                                    |
|-------------------------------------|----------------------------------------------------------------------------------------------------|
| Zubeh.<br>Waren<br>Dienstl<br>Sonst | Geben Sie die benutzerdefinierten Codes für die Artikeldatei an:<br>(Maximal 7 Zeichen damit in den Kolonnen der Rechnungen kein Zeilenumbruch entsteht)<br>Geben Sie die 10 ersten Codes für die 20 möglichen Gruppen an:<br>Code 1<br>Zubeh.<br>Code 2<br>Waren<br>Code 3<br>Dienstl<br>Code 4<br>Sonst |

Mit der Änderung der Liste der vorgegebenen Codes wird der Inhalt des Feldes *Code* in den Datensätzen der Artikel nicht geändert.

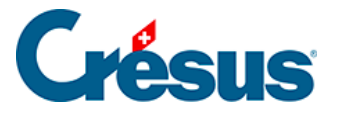

Um die Liste der verfügbaren Einheiten zu ändern, müssen Sie in den Verwaltermodus wechseln (§ 2.16) und dann die Definition der Felder aufrufen (Befehl *Daten – Felder einstellen*):

• Es erscheint folgender Dialog:

|                                   |              | Datum           |          |
|-----------------------------------|--------------|-----------------|----------|
| 0.4. QuantitéParDéfaut (Modell)   | $\mathbf{A}$ | Out             |          |
| 0.4. RabaisSurArticle (Modell)    |              | Uhrzeit         |          |
| RefArticleUnique (Modell)         |              | Liste           |          |
| RefCommandeUnique (Modell)        |              | 🔵 Ja/Nein       |          |
| RefFactureUnique (Modell)         |              | Kommentar       | Hilfe    |
| 🖫 `RefFournisseur (Modell)        |              | Kennummer       |          |
| SExtraction (Modell)              |              | Status          | Liste    |
| 0.4. StockAjout (Modell)          |              | Verbindung      |          |
| 0.4. StockInitial (Modell)        |              | Verbindung      |          |
| StockInitialDate (Modell)         |              | Sprache: Deutsc | h V      |
| 0.4. StockMarge (Modell)          |              |                 |          |
| 0.4. StockMinimum (Modell)        |              | Cil.            | <u>^</u> |
| 0.4. StockQuantité (Modell)       |              | SIK.            |          |
| 📑 `Unité (Modell)                 |              | Liter           |          |
| 0.4. ValeurStock (Modell)         |              | Kg              |          |
| ab. `z_CodeTri (Modell)           |              | Stunde          |          |
| ab. `z_Commentaire (Modell)       |              | Punkt           |          |
| ab. `z_DésignationTravai (Modell) |              | m               |          |
| ab. `z_Fournisseur (Modell)       |              |                 | ×        |
| z_Genre (Modell)                  | $\checkmark$ | Temporär        |          |
|                                   |              | remportan       |          |

- Wählen Sie das Feld *Einheit* (das Feld kann auch als *Unité* bezeichnet sein).
- Fügen Sie die neue Einheit der Liste hinzu und klicken Sie auf OK.

Die neue Einheit darf nicht die Reihenfolge ändern, in der die bestehenden Einheiten angegeben sind. Fügen Sie die neue Einheit immer anstelle einer nicht mehr benötigten Einheit oder nach den bestehenden Einheiten hinzu.